# Instructivo

# Internación Domiciliaria Integral

Usuario: Prestador

Versión: 1.0 Fecha de Publicación: 01/02/2021

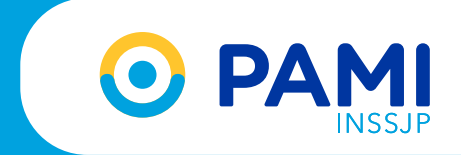

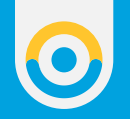

## INTERNACIÓN DOMICILIARIA INTEGRAL

La aplicación móvil se encuentra destinada a los Prestadores que brindan Internación Domiciliaria Integral a las personas afiliadas al INSSJP, con el objetivo de registrar las visitas médicas que realizan en los domicilios.

#### **INSTALAR APLICACION**

Para comenzar a utilizar la aplicación es necesario instalarla en un dispositivo móvil. Para ello, ingrese a la Play Store de su dispositivo, y realice la búsqueda de la aplicación a través del nombre: **IDI Prestadores**, o bien PAMI Prestadores, e instálela. La misma estará disponible desde el 03/02/2021.

Es importante mencionar que el dispositivo debe contar con Datos Móviles, o conexión a Wi Fi, y geolocalización.

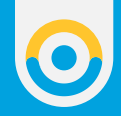

Una vez que haya finalizado la instalación, visualizará en su dispositivo móvil el acceso a la app:

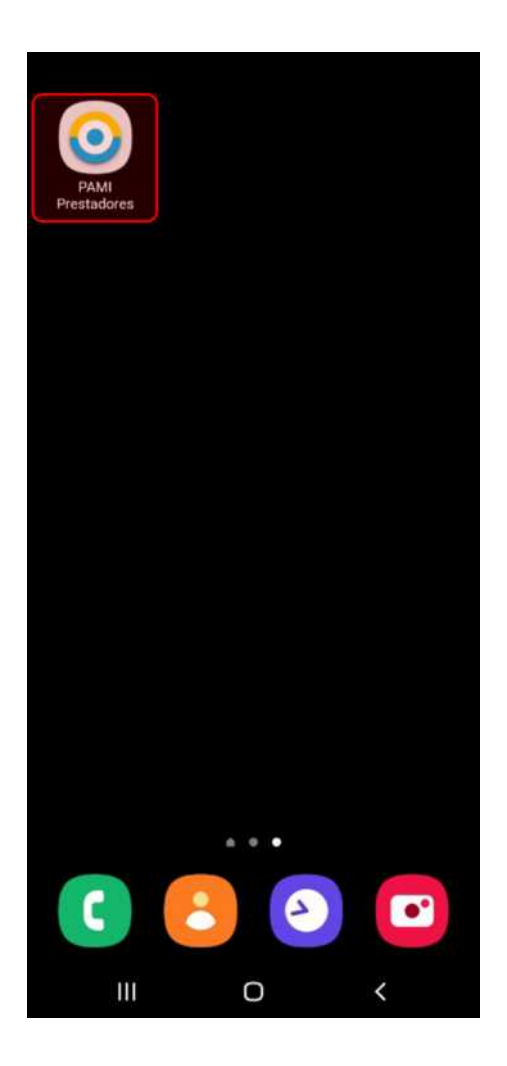

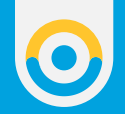

## REGISTRACIÓN

**1.** Para registrarse en la aplicación, ingrese a la opción Internación Domiciliaria Integral.

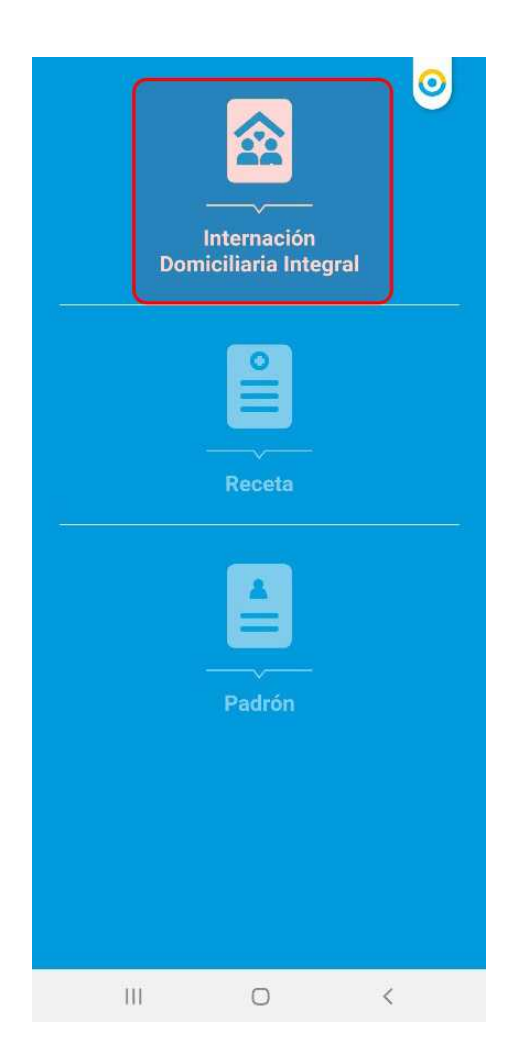

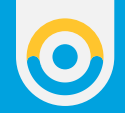

**2.** A continuación, presione sobre el botón **Registrarse**.

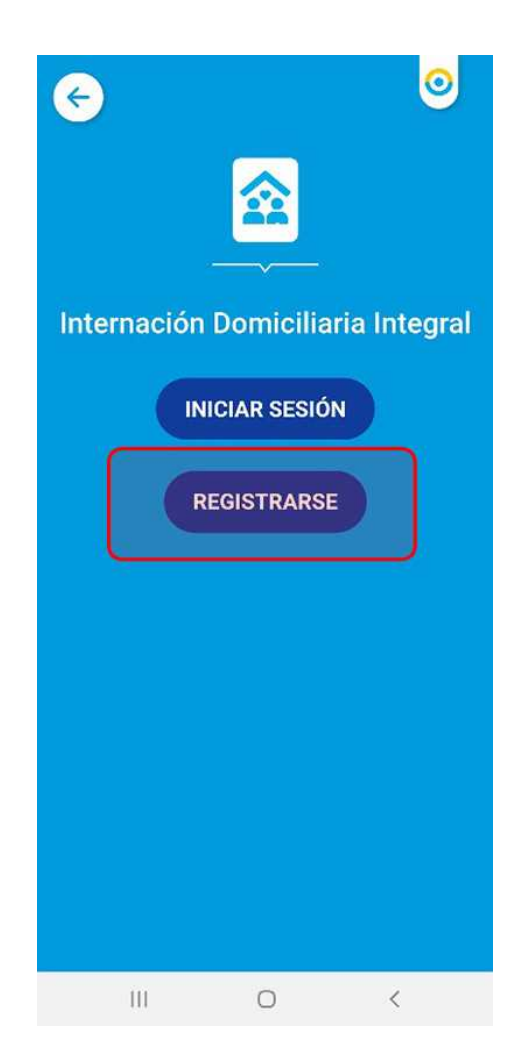

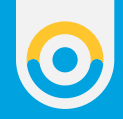

## **3.** La aplicación le solicitará que indique los siguientes datos:

| Email                         |        |   |
|-------------------------------|--------|---|
| Contraseña                    |        |   |
| Confirmar contr               | aseña  |   |
| CUIT de la Empr<br>Prestadora | esa    |   |
| Tipo de Servicio              | ~      |   |
| Número de Mati                | rícula | - |
| DECIST                        |        |   |

Email

•

- Contraseña: Se requiere un mínimo 8 caracteres
- Confirmación de la contraseña
- CUIT de la empresa prestadora.
- Tipo de Servicios: Podrá seleccionar uno de los servicios, Kinesióloga/o, Fonoaudióloga/o, Enfermera/o, Cuidador/a, Médica/o.
- Número de Matrícula

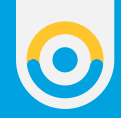

**4.** Luego de completar los datos, presione sobre el botón **Registrarme**.

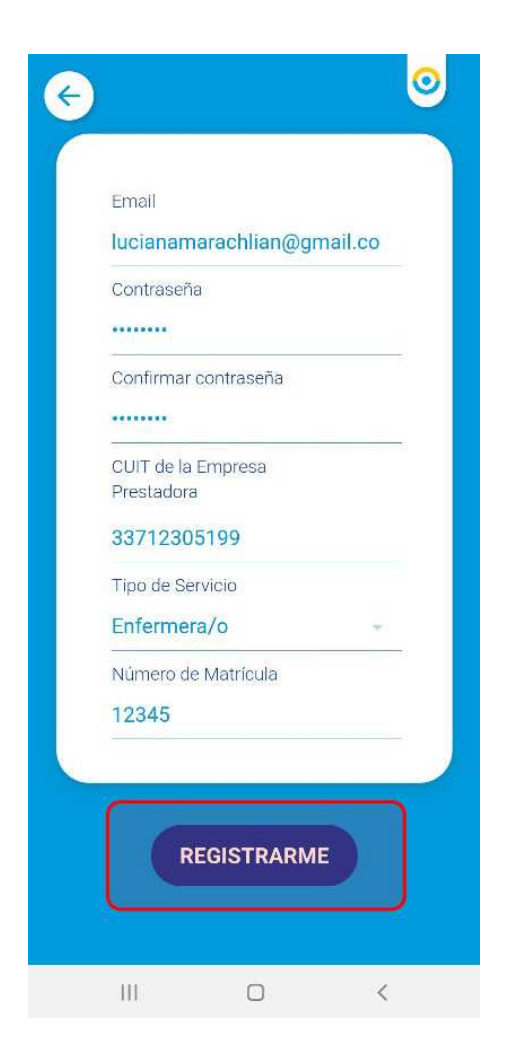

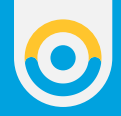

La aplicación le indicará que el usuario se ha registrado con éxito, y le solicitará que ingrese el email y la contraseña que haya indicado en la registración.

| ¢    | ्                    |  |  |  |  |
|------|----------------------|--|--|--|--|
|      | Email                |  |  |  |  |
|      | Olvidé mi contraseña |  |  |  |  |
|      | INGRESAR             |  |  |  |  |
|      |                      |  |  |  |  |
|      |                      |  |  |  |  |
|      |                      |  |  |  |  |
| C    |                      |  |  |  |  |
| Usua | III O <              |  |  |  |  |

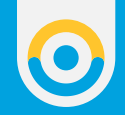

5. Para continuar presione sobre el botón Ingresar.

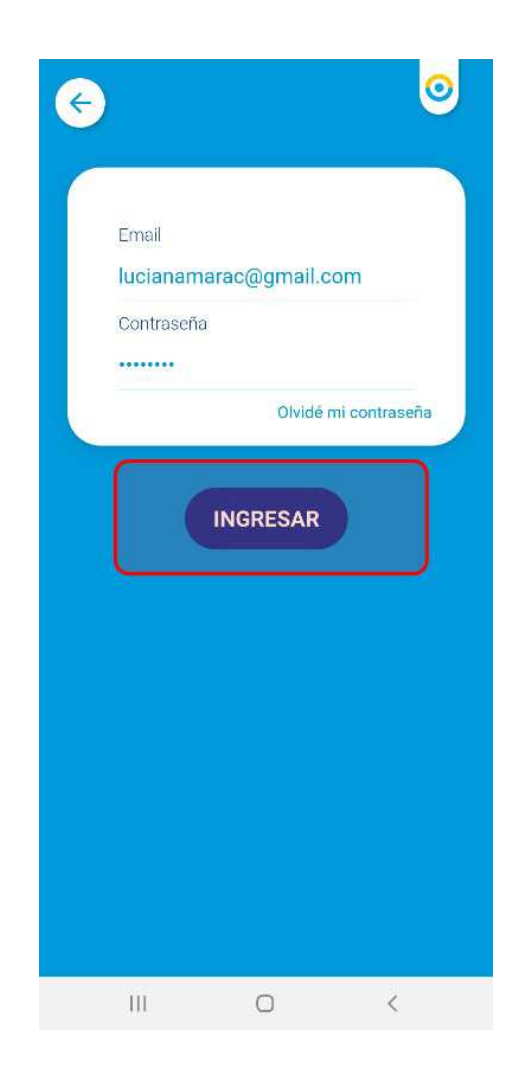

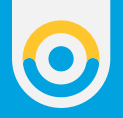

**6.** Para finalizar el proceso de registración, se le solicitará la validación de identidad. Para ello tendrá la posibilidad de escanear el DNI, o bien ingresar los datos manualmente. Presione sobre el botón que corresponda a la modalidad de validación que realizará.

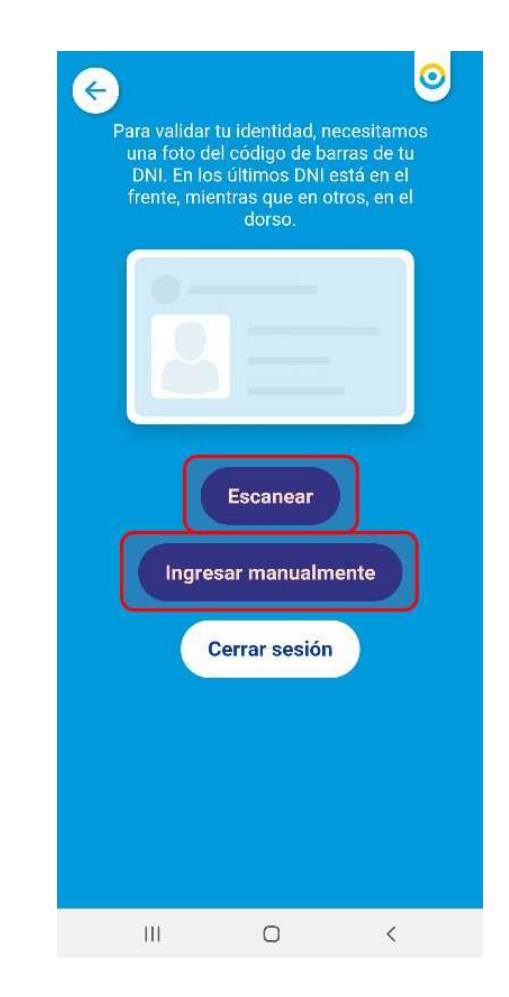

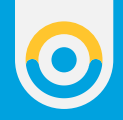

#### ESCANEAR

En caso de seleccionar la opción Escanear, la aplicación habilitará el visor donde deberá colocar el DNI para la lectura de código de barras.

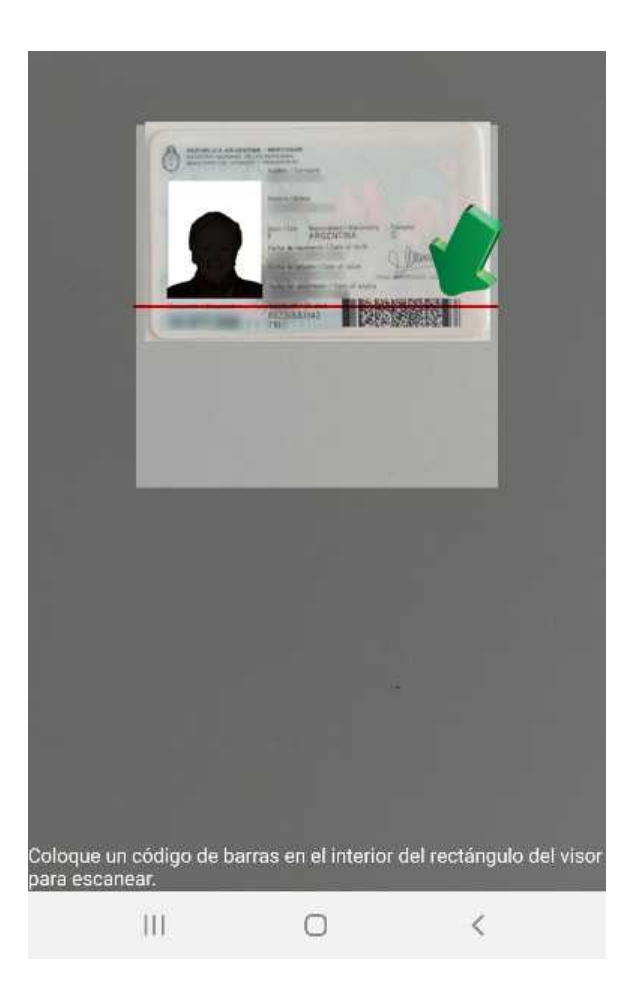

•

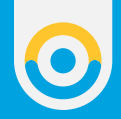

Una vez que haya leído el código de barras, el sistema le indicará que el DNI se ha registrado con éxito y lo direccionara a la pantalla de inicio.

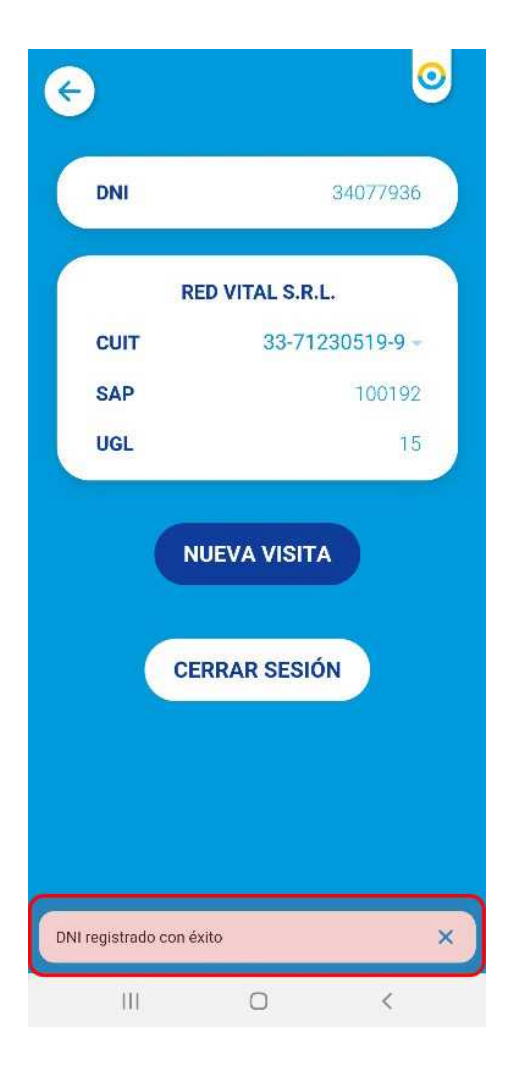

Allí visualizará la siguiente información:

- **CUIT**: Podrá seleccionar el número de CUIT de la empresa a quien representa.
- **SAP**: Se completará automáticamente.
  - **UGL**: Podrá seleccionar el número de UGL que corresponda.

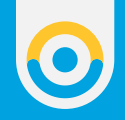

#### **INGRESAR MANUALMENTE**

1. En caso de ingresar los datos manualmente, se le solicitará que cargue el Número de DNI, y el Número de Trámite correspondiente. Luego presione el botón Aceptar.

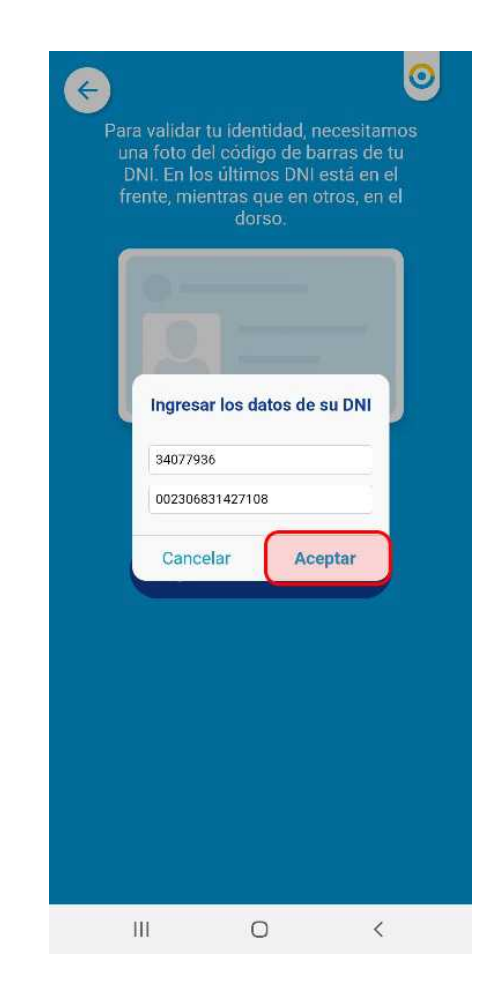

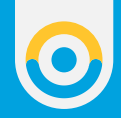

#### **IMPORTANTE**: El número de trámite se encuentra en la parte inferior del DNI.

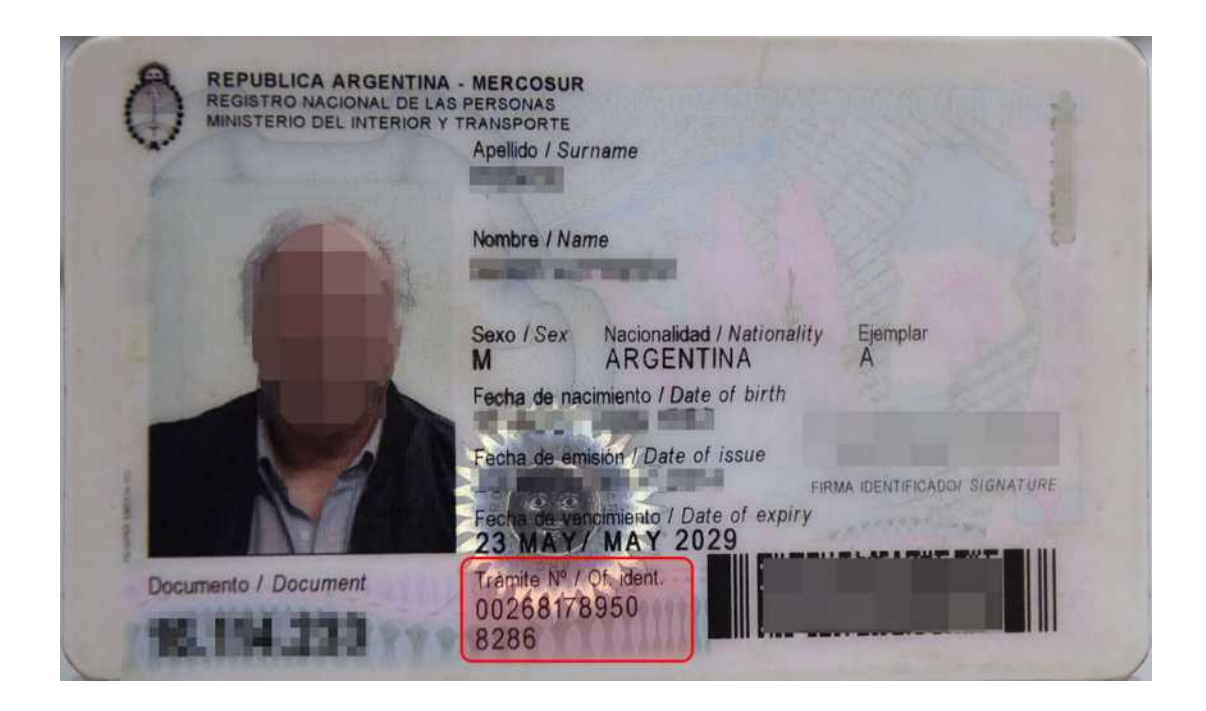

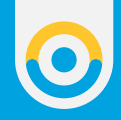

## 2. Seleccione el siguiente dato, y presione el botón Aceptar.

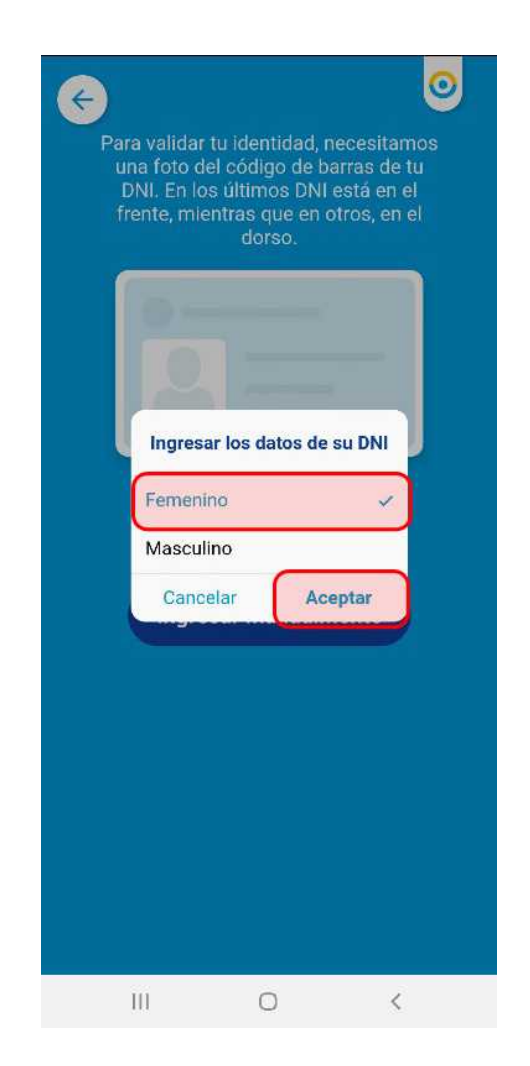

**3.** La aplicación le indicará que su DNI se ha registrado con éxito, y lo direccionara a la pantalla de inicio.

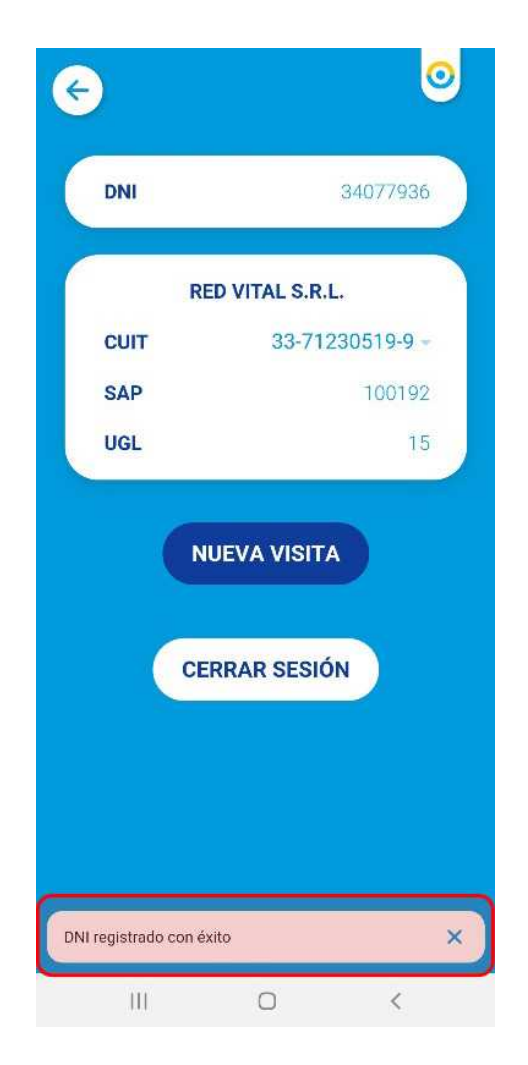

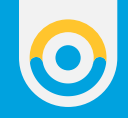

#### AGREGAR CUIT

**1.** En caso de requerir agregar los datos de un nuevo Prestador, podrá agregar nuevo CUIT, los campos de SAP y UGL se completarán de acuerdo al CUIT ingresado y podrán ser seleccionados posteriormente. Para continuar seleccione el campo CUIT.

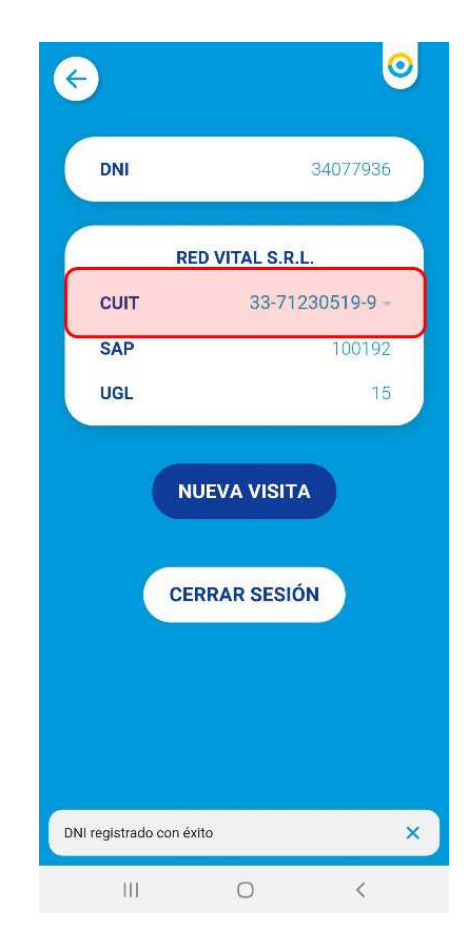

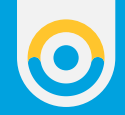

**2.** A continuación, presione el botón **Agregar nuevo**.

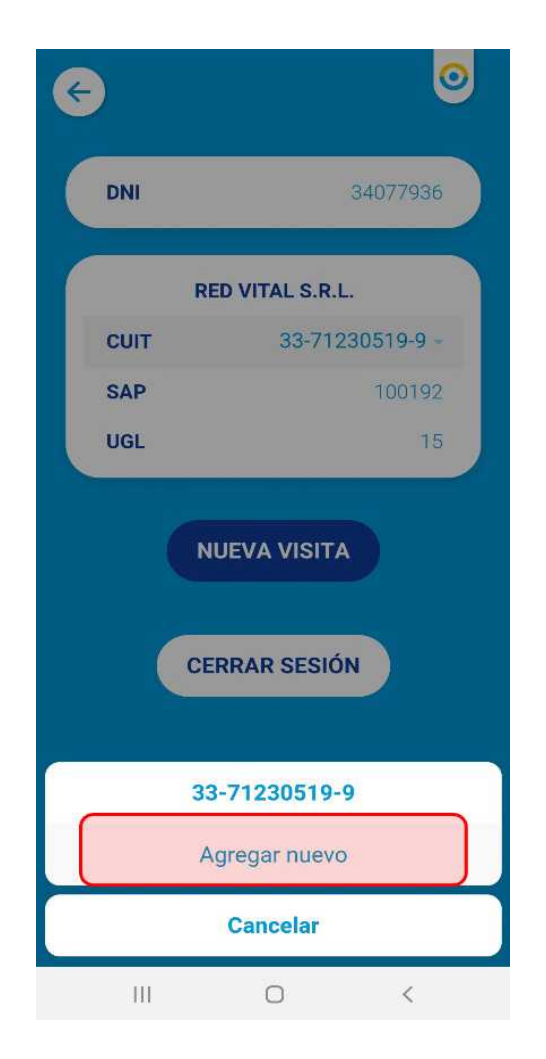

**3.** Indique el número de CUIT que desea registrar, y presione el botón **Aceptar** para agregar a la empresa prestadora.

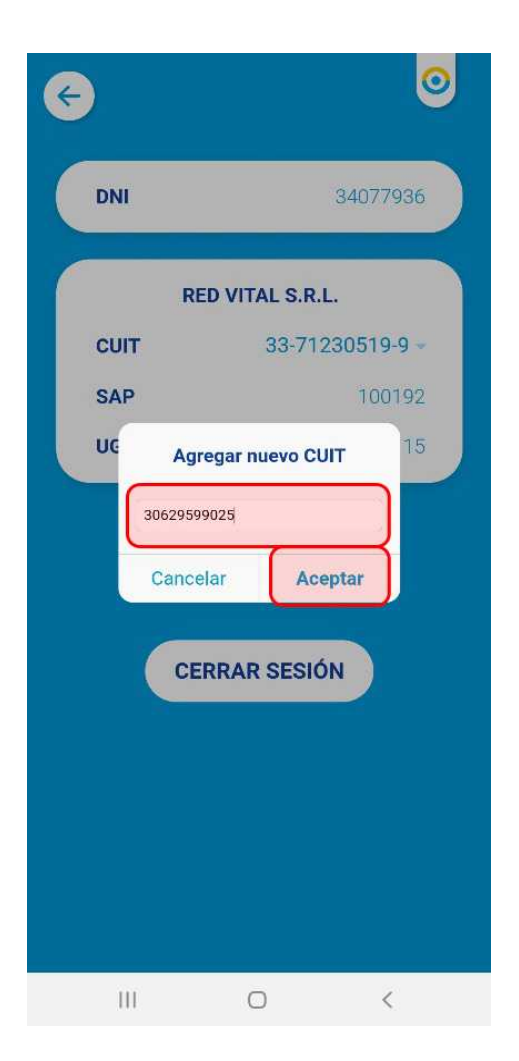

 $\bigcirc$ 

**IMPORTANTE:** En caso de tener más de una empresa prestadora agregada en la aplicación, recuerde seleccionar aquella que corresponda para el registro de la visita

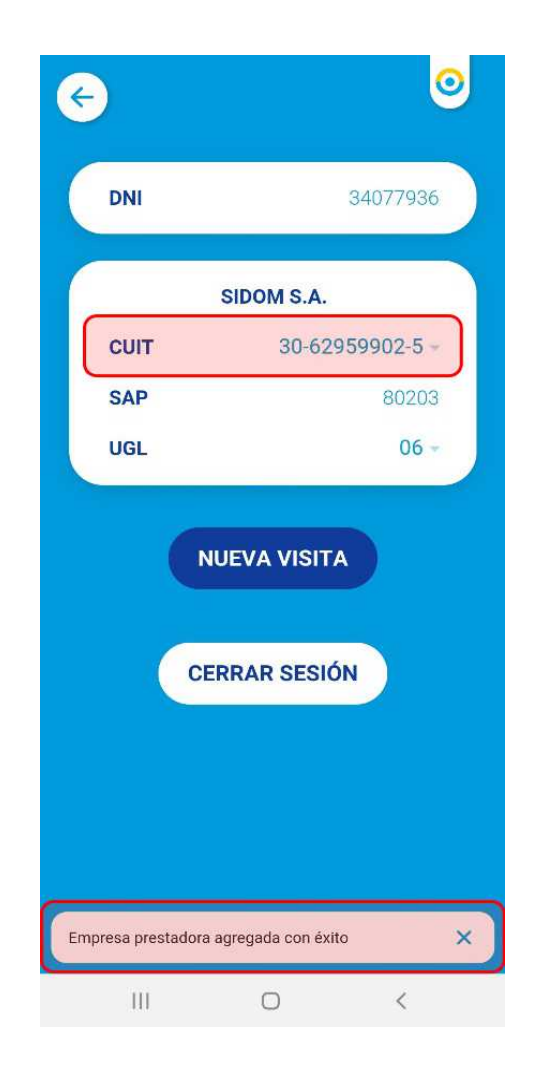

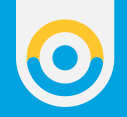

#### **REGISTRAR VISITA**

**1.** Para registrar una nueva visita, presione el botón **Nueva Visita**. Es importante mencionar que debe tener la ubicación de su dispositivo móvil activada para efectuar la registración.

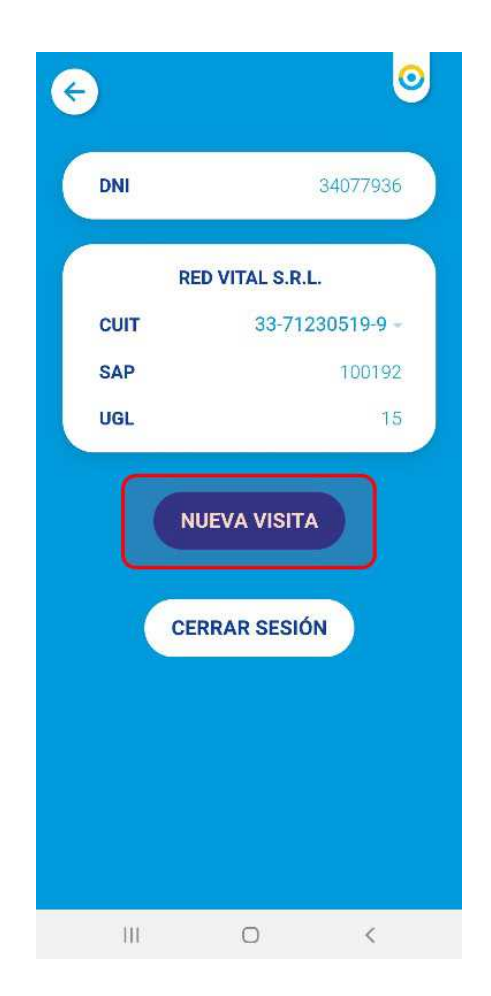

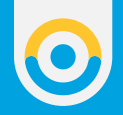

**2.** Indique la modalidad a través de la cual desea identificar a la persona afiliada: mediante el escaneo de la credencial PAMI, o bien ingresando los datos manualmente.

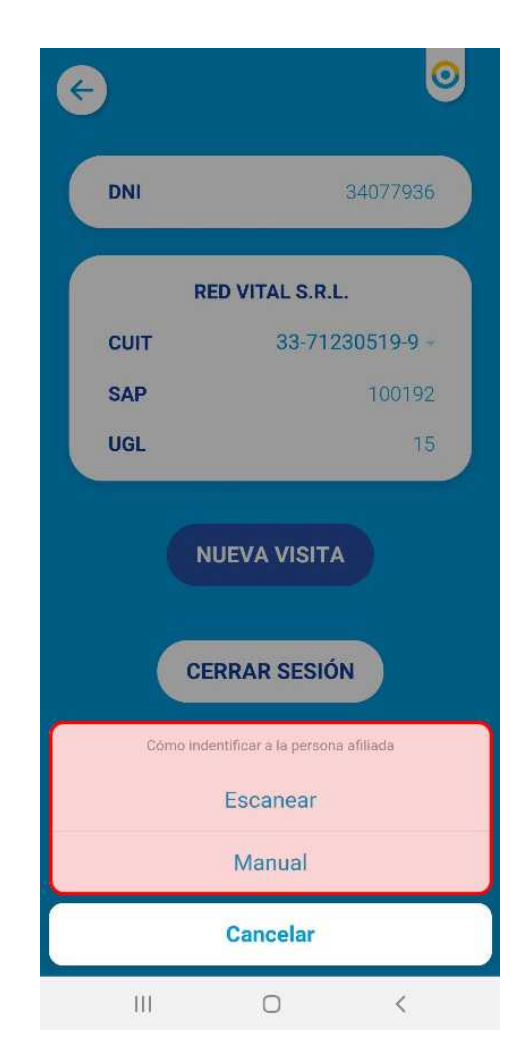

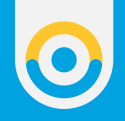

#### ESCANEAR

 En caso de seleccionar la opción de escaneo, en primer lugar, deberá completar el número de Celular de la persona afiliada, o el/la responsable a cargo, y luego presionar el botón Iniciar Visita. Si no cuenta con un número, seleccione la opción No indica teléfono.

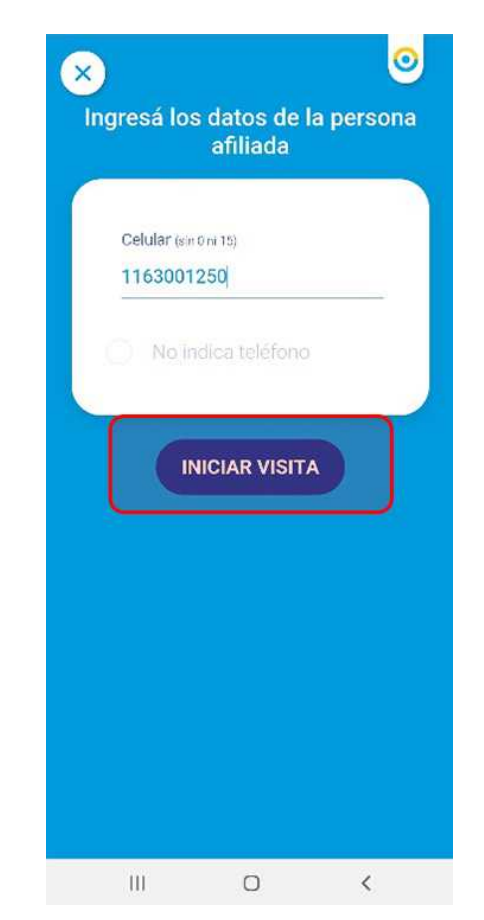

0

**2.** La aplicación habilitará el visor donde deberá colocar la credencial PAMI de la persona afiliada para su lectura.

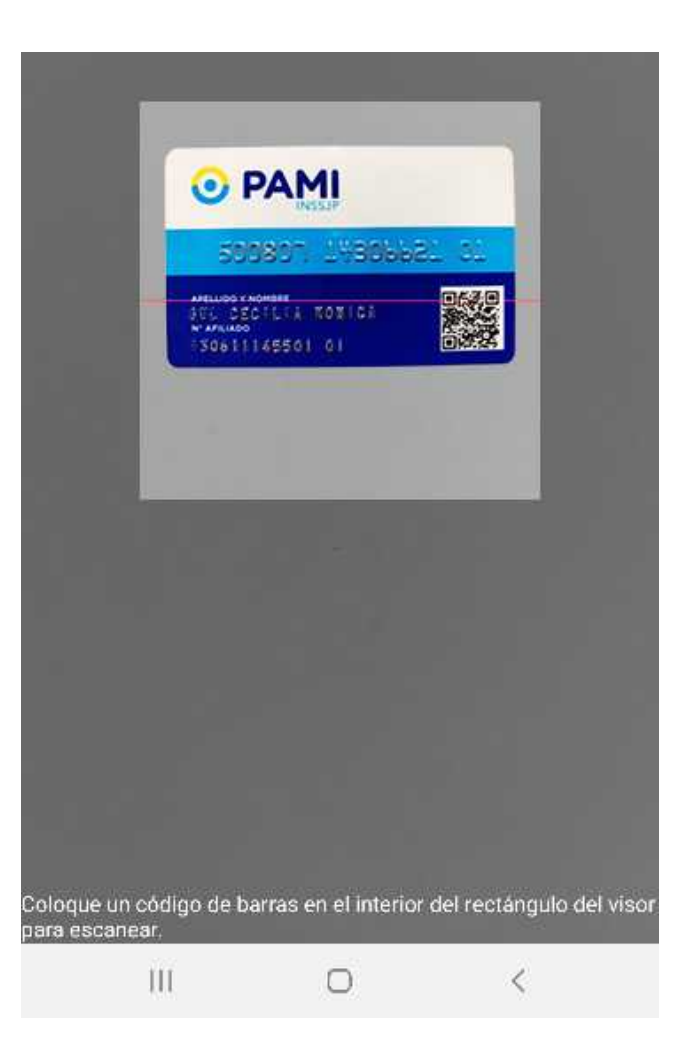

0

**3.** Para continuar se le solicitará que cargue los 3 (tres) números de seguridad que se encuentran en el dorso de la credencial, y presione el botón **Aceptar**.

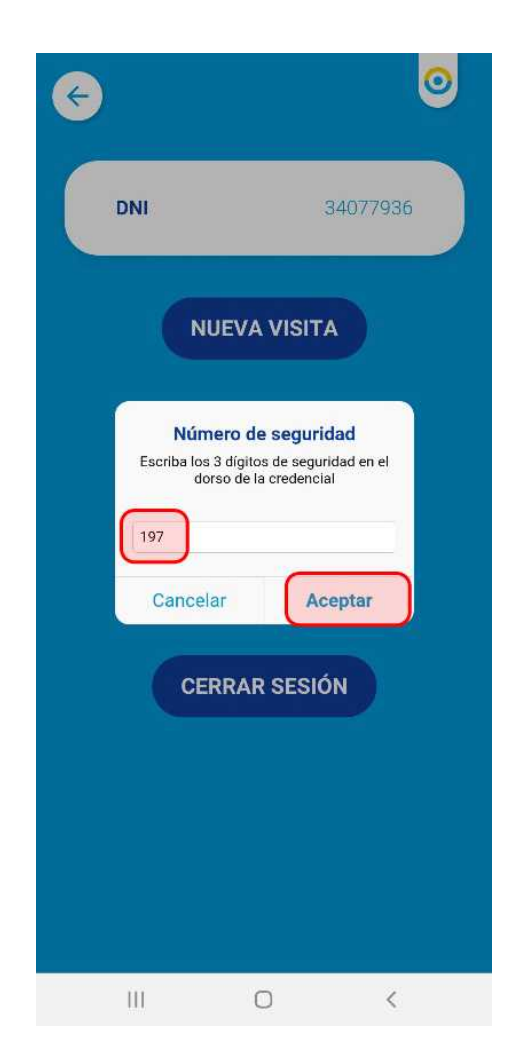

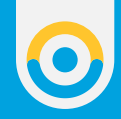

4. La persona afiliada ha sido identificada, y la visita se encontrará en curso.

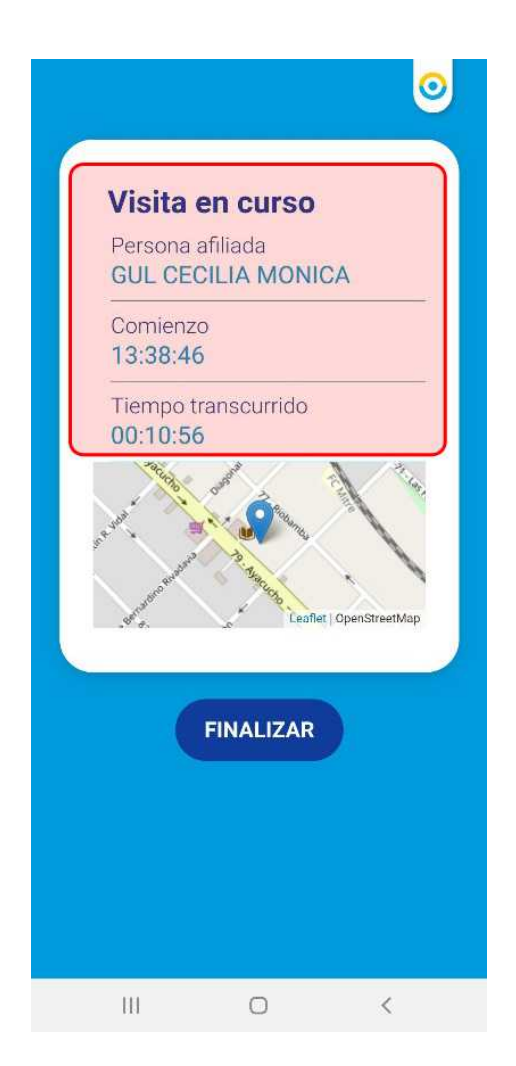

**IMPORTANTE**: En caso de no tener la "Ubicación" activada en su dispositivo móvil, la aplicación se lo solicitará antes de comenzar la visita.

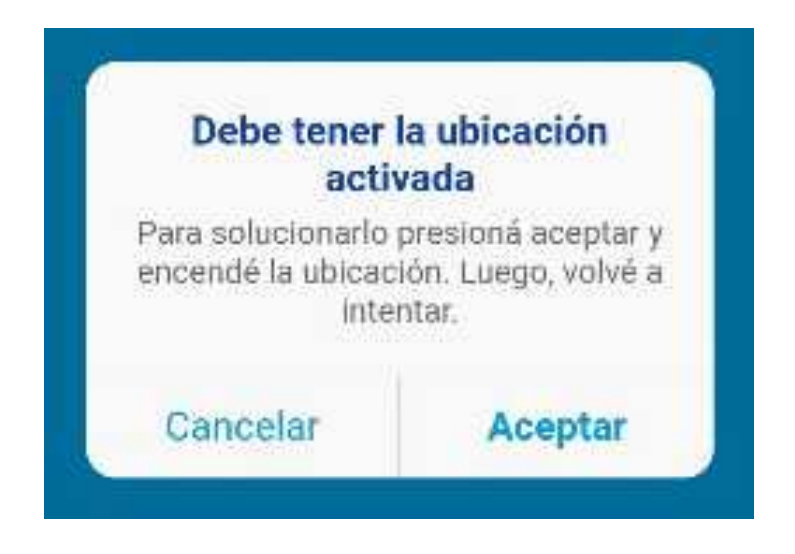

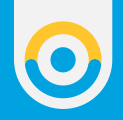

#### MANUAL

**1.** En caso de seleccionar la opción Manual, en primer lugar, deberá completar los siguientes datos:

| × | )                                                     |                                          | 0         |
|---|-------------------------------------------------------|------------------------------------------|-----------|
|   | ngresá lo                                             | s datos de l<br>afiliada                 | a persona |
|   | Número d<br>1502464<br>DNI<br>3565265<br>Celular (sii | e Afiliación<br>18140000<br>5<br>10m 15) |           |
| l | O No ir                                               | ndica teléfono                           |           |
|   |                                                       | NICIAR VISIT                             |           |
|   |                                                       |                                          |           |

- Indicar el Numero de Afiliación y el grado de parentesco (14 dígitos)
- Número de DNI
- Celular (Si no cuenta con un número, seleccione la opción No indica teléfono)

Luego presione el **botón Iniciar Visita**.

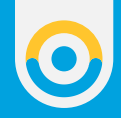

**2.** La persona afiliada ha sido identificada, y la visita se encontrará en curso

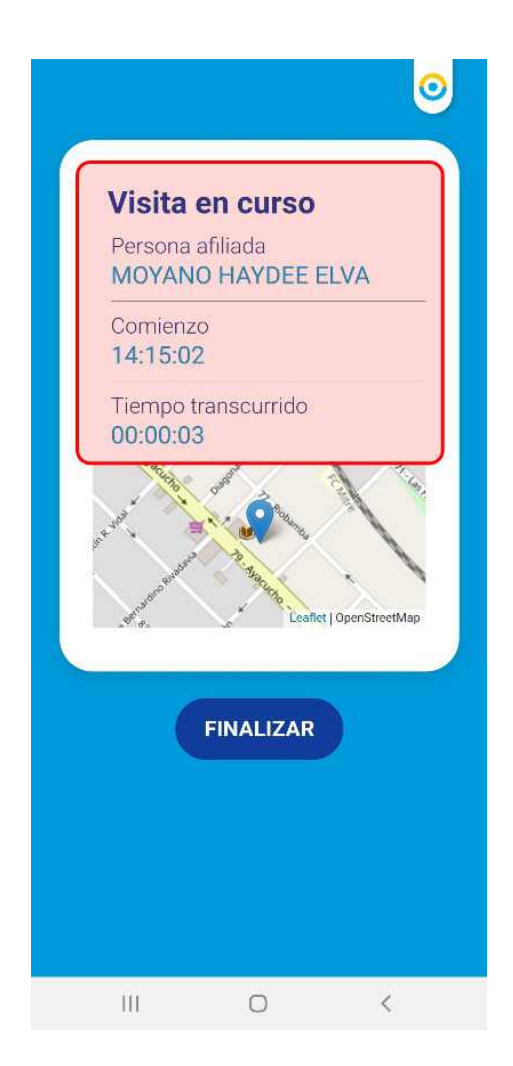

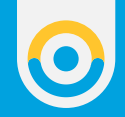

#### FINALIZAR VISITA

**1.** Una vez transcurrida la visita, presione el botón **Finalizar**.

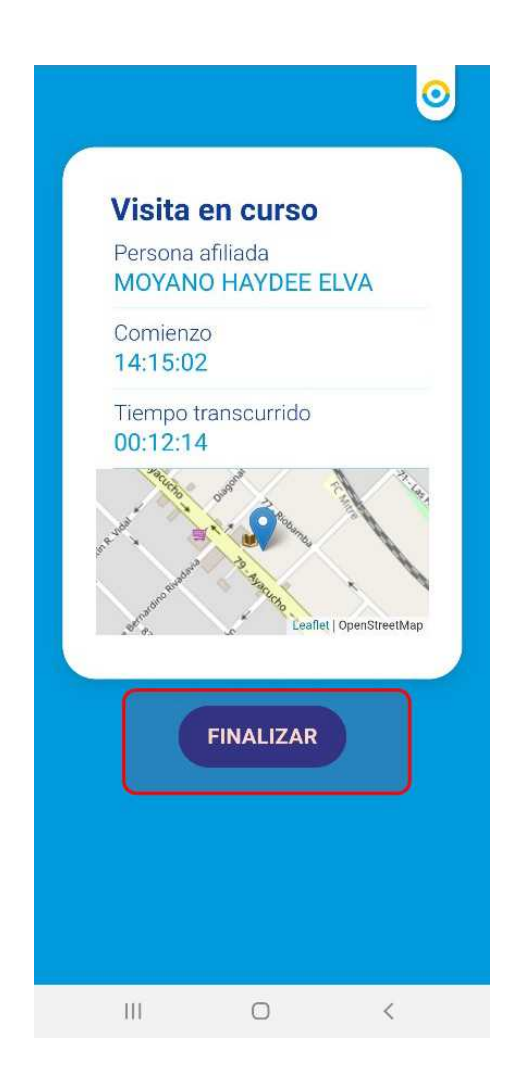

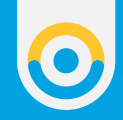

**2.** Por último, confirme la finalización de la visita.

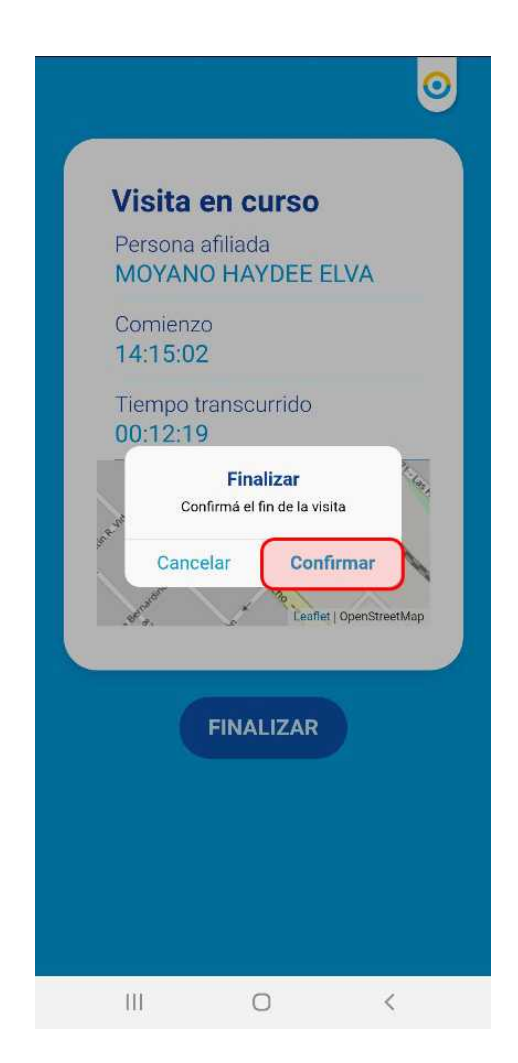

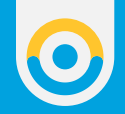

**3.** La aplicación le indicará que la visita ha finalizado con éxito.

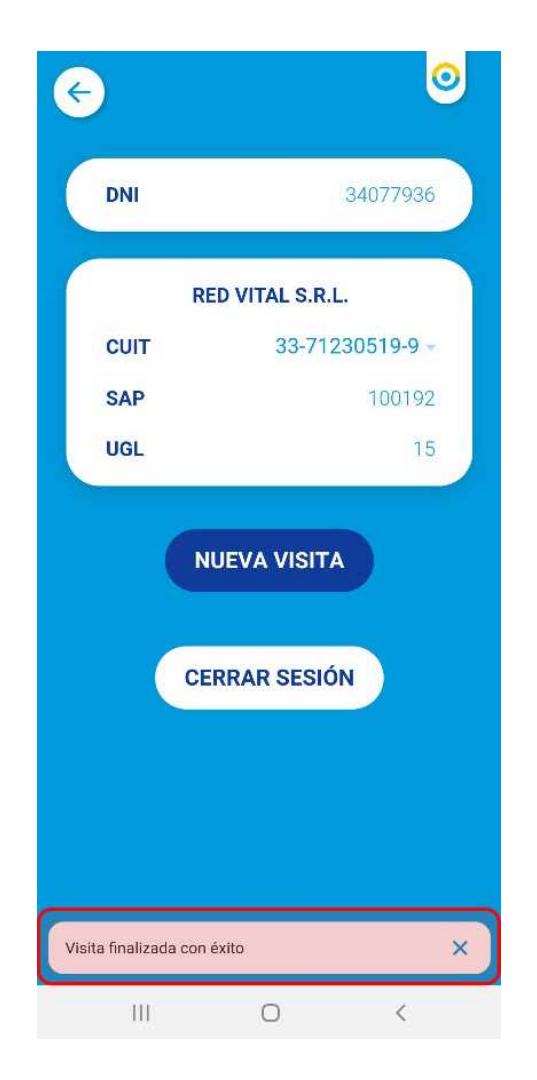

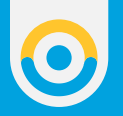

**4.** Una vez que haya confirmado la finalización de la visita a través de la aplicación, se le enviará un SMS al celular de la persona afiliada para conocer su opinión sobre el servicio médico recibido. El envío y recepción de este mensaje de texto es SIN COSTO.

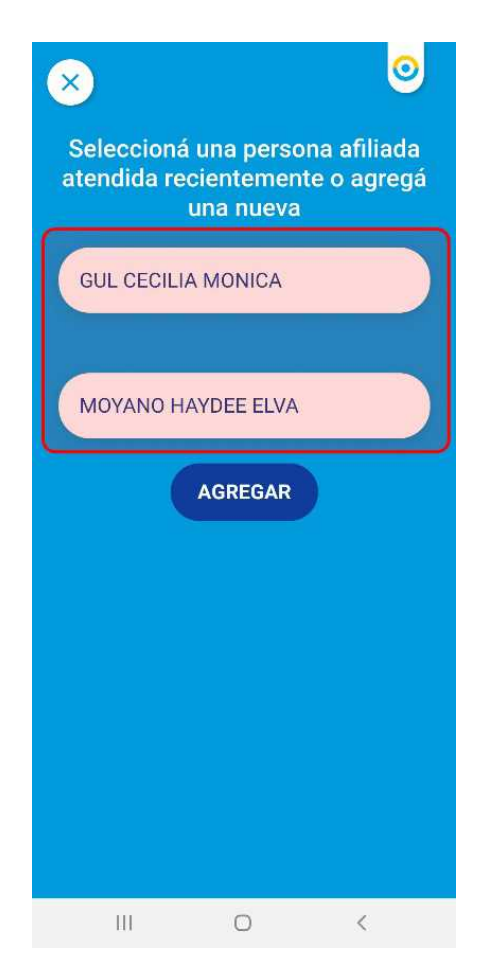

Asimismo, se le enviará al profesional médico un correo electrónico con los datos correspondientes al registro de la visita.

Las personas afiliadas que hayan recibido visitas recientemente, quedarán cargadas en la aplicación para el registro de una próxima visita, sin necesidad de cargar sus datos nuevamente.

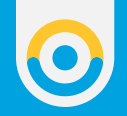

## **REGISTRAR VISITA SIN INDICAR TELÉFONO**

**1.** En caso de **No indicar teléfono** al momento de registrar la visita, deberá seleccionar la siguiente opción:

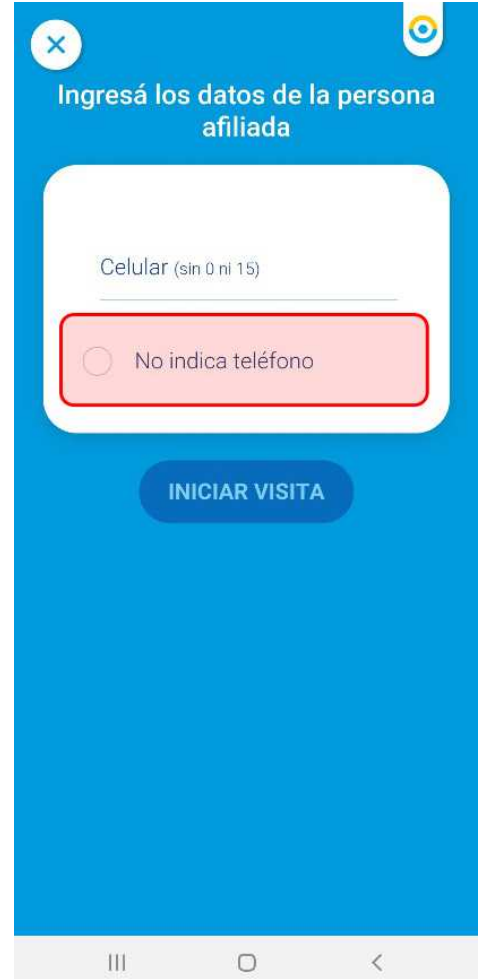

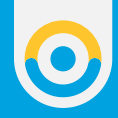

## **2.** La aplicación le solicitará que acepte la siguiente información para poder continuar.

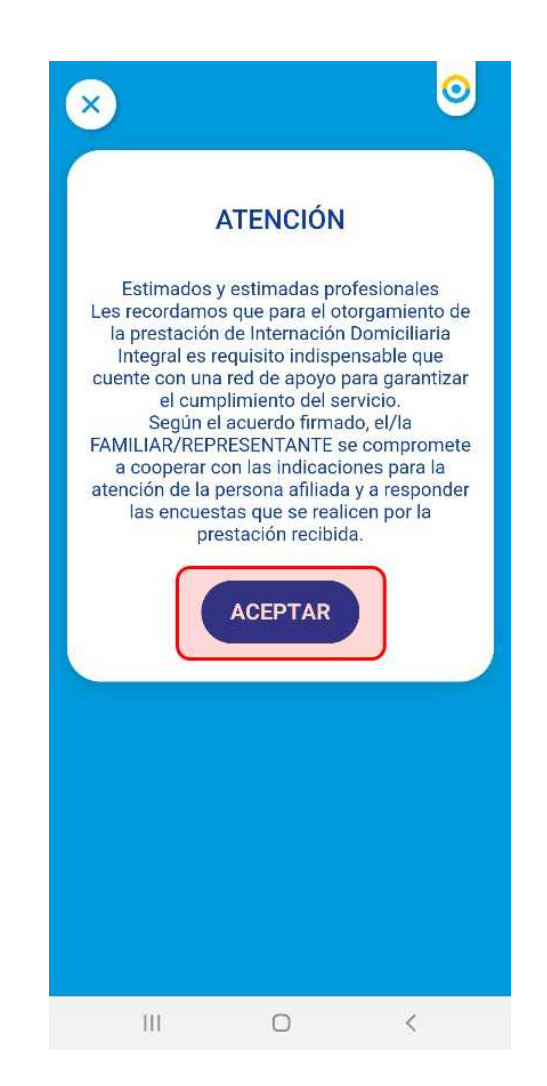

 $\bigcirc$ 

**3.** Una vez que se haya seleccionado la opción **No indica teléfono**, podrá presionar el botón **Iniciar Visita.** 

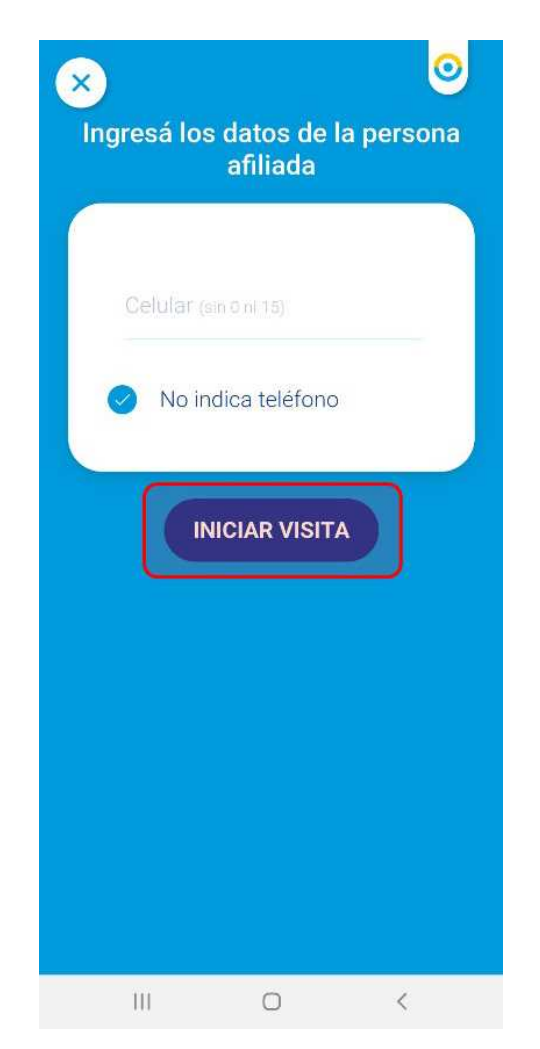

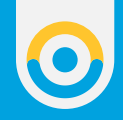

## **4.** Una vez transcurrida la visita, presione el botón **Finalizar.**

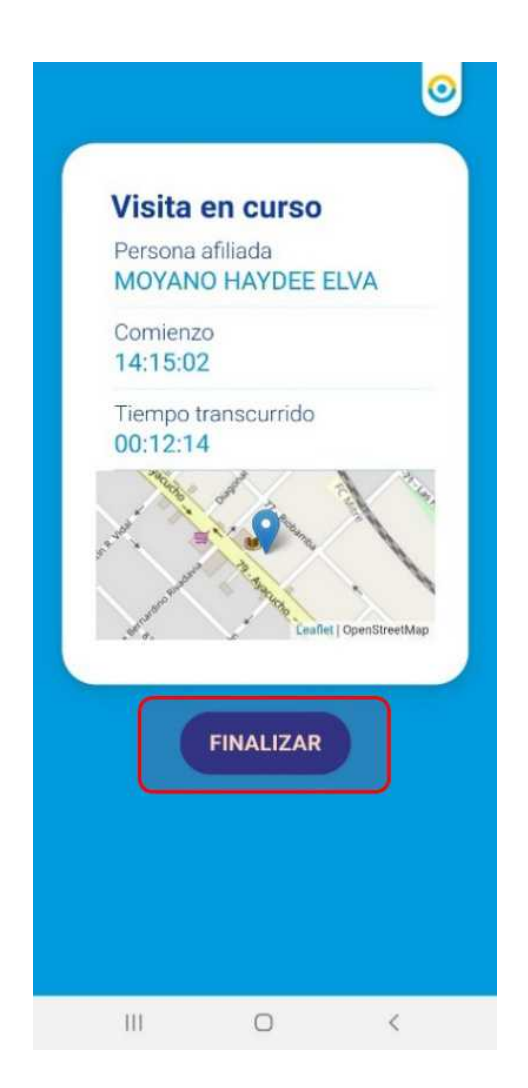

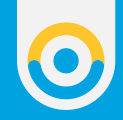

## OLVIDÉ MI CONTRASEÑA

**1.** Para restablecer tu contraseña, presione sobra la opción **Olvidé mi contraseña**.

| ¢ | )        |                    | 0          |  |  |  |
|---|----------|--------------------|------------|--|--|--|
|   | Email    |                    |            |  |  |  |
|   | Contrase | eña<br>Olvidé mi ( | contraseña |  |  |  |
|   | INGRESAR |                    |            |  |  |  |
|   |          |                    |            |  |  |  |
|   |          |                    |            |  |  |  |
|   |          |                    |            |  |  |  |
|   | 111      | 0                  | 1          |  |  |  |

**2.** A continuación, indique el email registrado en la aplicación, y presione el botón **Enviar**.

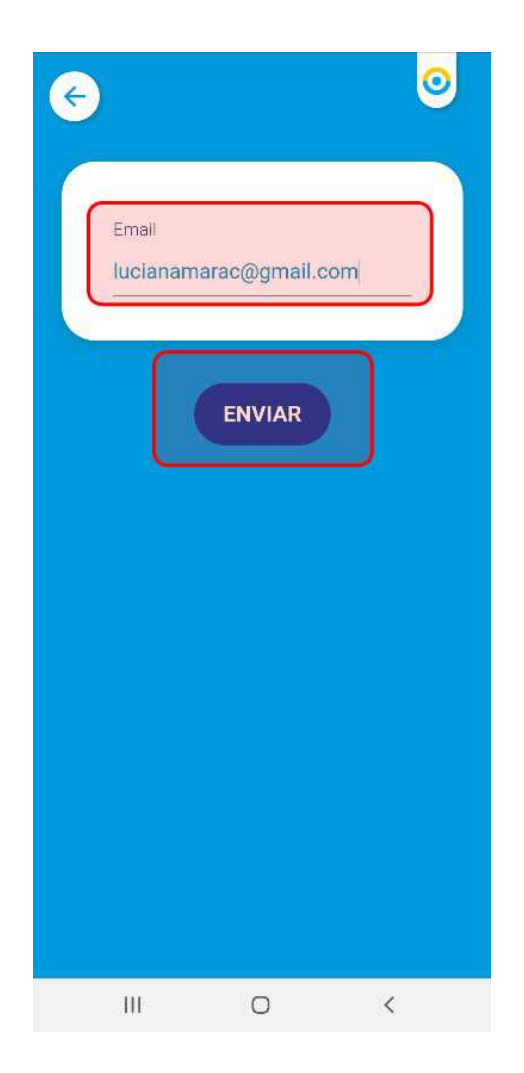

0

**3.** Se le enviará al email indicado un correo electrónico con el código que deberá completar en la siguiente pantalla. Luego presione el botón **Enviar**.

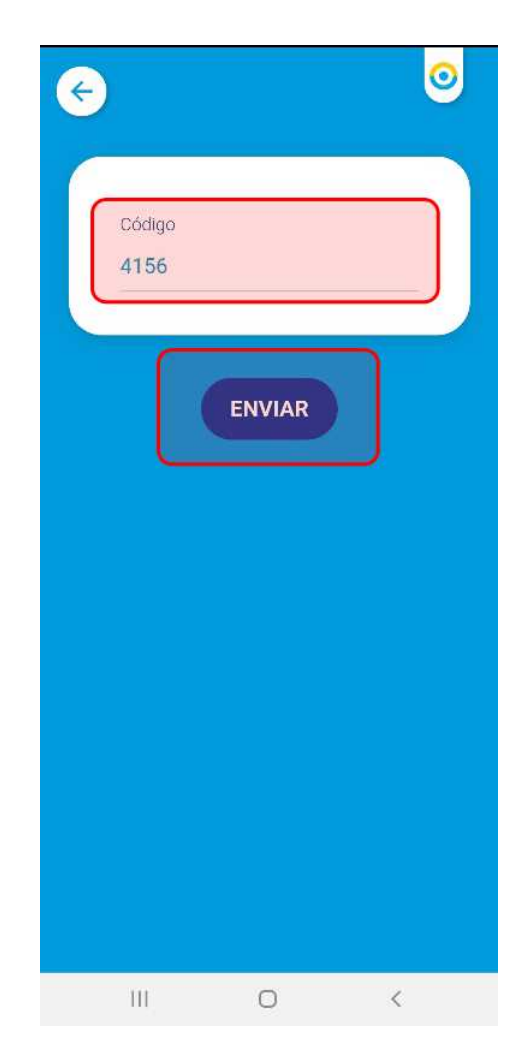

 $\bigcirc$ 

**4.** Complete la nueva contraseña, y repítala en el siguiente campo. Para finalizar, presione el botón **Enviar**.

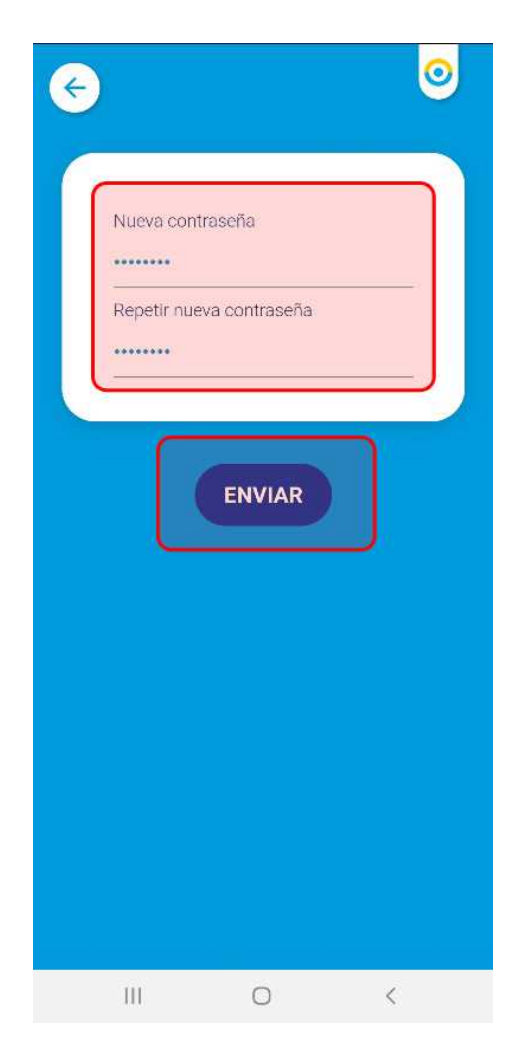

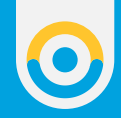

**5.** La aplicación le indicará que la contraseña fue actualizada con éxito.

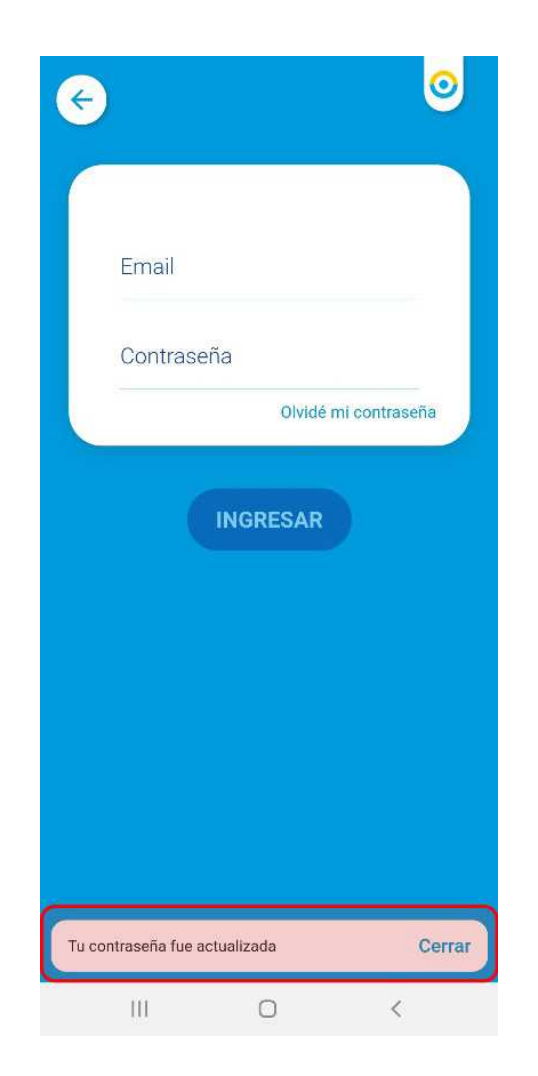